# SS 1033452 Setting the Time in the ICUC (New Cascadia)

### Setting the Time in the ICUC (New Cascadia)

#### **Applicable Vehicles**

All New Cascadia

#### Issue

If the clock in the ICUC is incorrect and cannot be adjusted by time zone settings within the ICU menus, then it may be necessary to set the ICU real time clock.

#### Solution

To change the real time clock in the ICUC, do the following:

1) Check the clock on your Diagnosticlink PC and make sure it is set correctly and to the correct time zone.

2) Connect Diagnosticlink and go to the "Actions" tab, then select "Real Time Clock"

3) In the "Real Time Clock" panel (see below), make sure the Time Zone and PC Time match the settings on your PC

4) Click the Set button next to the PC Time to send the Real Time Clock setting to the ICUC.

## SS 1033452 Setting the Time in the ICUC (New Cascadia)

| Real-time Clock                                                                      | ¢                     |              | 2     |
|--------------------------------------------------------------------------------------|-----------------------|--------------|-------|
| Warning: Ensure that the PC time zone is correct before setting the real-time clock. |                       |              |       |
| Time Zone:                                                                           | Central Daylight Time |              |       |
| Set the real-time clock to match the PC time From PC                                 |                       |              |       |
| PC Time:                                                                             | 2018/05/07 13:34:50   | 4.1          | Set   |
| or set the real-time clock to a specific time. Click                                 |                       |              |       |
| Custom Time:                                                                         | 2018/05/07 13:32:24   | 1            | Set   |
|                                                                                      |                       |              |       |
| Wheel-Based V                                                                        | ehicle Speed mph      | Engine Speed | rpm   |
|                                                                                      | 0.0000                |              | 0.0   |
|                                                                                      | OK                    |              | OK    |
|                                                                                      |                       |              | Close |